# 4 - HOW TO MONITOR ETHERNET PORT TRAFFIC

# 4.1 Introduction

The Ethernet port of UNIFLOW-200 can be configured as Modbus TCP Slave port, polled by some external device (PLC, supervisory system) for data.

In case of any malfunction in the communication, it can be useful to check the traffic on the Ethernet port, i. e. to see the transmitted and received messages.

This document describes how to monitor the traffic on the Ethernet port.

# 4.2 Firmware compatibility

To implement and use features, procedures described in this document firmware version required:

#### 201009 or higher.

## 4.3 Run the Modbus TCP monitor

Navigate to the Modbus TCP monitor page as shown on the picture below.

| Main menu<br> <br>Tests | -IO Board 1<br>-IO Board 2<br>-IO Board 3<br>-IO Board 4                               | Main menu<br> <br>Tests                | -IO Board 1<br>-IO Board 2<br>-IO Board 3                          |
|-------------------------|----------------------------------------------------------------------------------------|----------------------------------------|--------------------------------------------------------------------|
|                         | -IO Board 5<br>-Nodbus regs<br>-IO polling<br>-COM port monitor<br>-Modbus TCP monitor | When using<br>ensure t<br>is polling f | Modbus TCP monitor,<br>hat only one client<br>the Modbus TCP port! |
|                         |                                                                                        |                                        | OK                                                                 |

Ensure that only one Client polling the Modbus TCP port. Generally, it is allowed to poll the Modbus TCP port with several Clients. In case of Modbus TCP monitoring temporary disable the polling from all but one Client. Press OK to acknowledge the warning message.

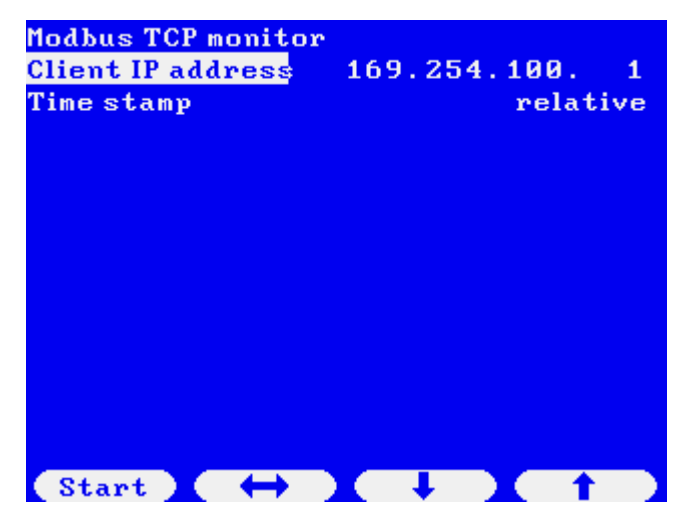

Enter the Client IP address.

Set the time stamp format. It can be:

- absolute (hh:mm:ss.sssss format, absolute time according to the real time clock)
- relative (hh:mm:ss.sssss format, starting of the monitoring is the zero time)
- between messages (ssss.sssss format, elapsed time between messages)

Press the Start button.

You will see a page showing the incoming queries and outgoing responses.

| Kliens IP cím: 1 | 69.2          | 54.1 | 00.1 |    |    |      |    |
|------------------|---------------|------|------|----|----|------|----|
| 0000.000023      | $\rightarrow$ | 00   | 10   | 00 | 00 | 00   | 43 |
| 0003.819246      | <-            | 00   | 11   | 00 | 00 | 00   | 06 |
| 0000.000023      | $\rightarrow$ | 00   | 11   | 00 | 00 | 00   | 43 |
| 0003.015673      | <-            | 00   | 12   | 00 | 00 | 00   | 06 |
| 0000.000023      | $\rightarrow$ | 00   | 12   | 00 | 00 | 00   | 43 |
| 0004.156868      | <-            | 00   | 13   | 00 | 00 | 00   | 06 |
| 0000.000022      | $\rightarrow$ | 00   | 13   | 00 | 00 | 00   | 43 |
| 0004.988103      | <-            | 00   | 14   | 00 | 00 | 00   | 06 |
| 0000.000022      | $\rightarrow$ | 00   | 14   | 00 | 00 | 00   | 43 |
| 0004.498762      | <-            | 00   | 15   | 00 | 00 | 00   | 06 |
| 0000.000019      | $\rightarrow$ | 00   | 15   | 00 | 00 | 00   | 43 |
| 0005.332833      | < -           | 00   | 16   | 00 | 00 | 00   | 06 |
| 0000.000023      | $\rightarrow$ | 00   | 16   | 00 | 00 | 00   | 43 |
| Stop )           |               |      |      |    |    | 1enu |    |

Wait until the screen filled up with the messages and scrolled up 2 or 3 times then press Stop.

| Kliens IP cím | : 169.2           | 54.1 | 00.1 |     |    |      |    |
|---------------|-------------------|------|------|-----|----|------|----|
| 0000.00002    | 3 ->              | 00   | 10   | 00  | 00 | 00   | 43 |
| 0003.81924    | 6 <-              | 00   | 11   | 00  | 00 | 00   | 06 |
| 0000.00002    | 3 ->              | 00   | 11   | 00  | 00 | 00   | 43 |
| 0003.01567    | '3 K-             | 00   | 12   | 00  | 00 | 00   | 06 |
| 0000.00002    | 3 -≻              | 00   | 12   | 00  | 00 | 00   | 43 |
| 0004.15686    | 8 K-              | 00   | 13   | 00  | 00 | 00   | 06 |
| 0000.00002    | 2 ->              | 00   | 13   | 00  | 00 | 00   | 43 |
| 0004.98810    | 13 KH             | 00   | 14   | 00  | 00 | 00   | 06 |
| 0000.00002    | 2 ->              | 00   | 14   | 00  | 00 | 00   | 43 |
| 0004.49876    | 2 <-              | 00   | 15   | 00  | 00 | 00   | 06 |
| 0000.00001    | .9 <del>-</del> ≻ | 00   | 15   | 00  | 00 | 00   | 43 |
| 0005.33283    | 3 K-              | 00   | 16   | 00  | 00 | 00   | 06 |
| 0000.00002    | :3 ->             | 00   | 16   | 00  | 00 | 00   | 43 |
| Start         | Log               | X    | Scr  | oll |    | 1enu |    |

Log and Scroll buttons appear. You can save the messages to file with subsequent transferring it from Uniflow-200 to the PC.

To save messages to file press Log button. In few seconds you will see message "Saving log file", then message "Log file crated" appear.

| Kliens IP cím: 1                                                        | 69.2                       | 54.1                 | 00.1                       |                      |                      |                      |                            |
|-------------------------------------------------------------------------|----------------------------|----------------------|----------------------------|----------------------|----------------------|----------------------|----------------------------|
| 0000.000023                                                             | $\rightarrow$              | 00                   | 10                         | 00                   | 00                   | 00                   | 43                         |
| 0003.819246                                                             | < -                        | 00                   | 11                         | 00                   | 00                   | 00                   | 06                         |
| 0000.000023                                                             | $\rightarrow$              | 00                   | 11                         | 00                   | 00                   | 00                   | 43                         |
| 0000 045470                                                             | 1                          | 00                   | 4.0                        | 00                   | 00                   | 00                   | 04                         |
|                                                                         |                            |                      |                            |                      |                      |                      |                            |
| 0000 000000                                                             |                            | 0.0                  |                            | 0.0                  | 0.0                  | 0.0                  |                            |
| 0000.000022                                                             | ->                         | 00                   | 14                         | 00                   | 00                   | 00                   | 43                         |
| 0000.000022<br>0004.498762                                              | -><br><-                   | 00<br>00             | 14<br>15                   | 00<br>00             | 00<br>00             | 00<br>00             | 43<br>06                   |
| 0000.000022<br>0004.498762<br>0000.000019                               | -><br><-<br>->             | 00<br>00<br>00       | 14<br>15<br>15             | 00<br>00<br>00       | 00<br>00<br>00       | 00<br>00<br>00       | 43<br>06<br>43             |
| 0000.000022<br>0004.498762<br>0000.000019<br>0005.332833                | -><br><-<br>-><br><-       | 00<br>00<br>00       | 14<br>15<br>15<br>16       | 00<br>00<br>00       | 00<br>00<br>00       | 00<br>00<br>00<br>00 | 43<br>06<br>43<br>06       |
| 0000.000022<br>0004.498762<br>0000.000019<br>0005.332833<br>0000.000023 | -><br><-<br>-><br><-<br>-> | 00<br>00<br>00<br>00 | 14<br>15<br>15<br>16<br>16 | 00<br>00<br>00<br>00 | 00<br>00<br>00<br>00 | 00<br>00<br>00<br>00 | 43<br>06<br>43<br>06<br>43 |

You can also check the content of the massages on the display. To be able to navigate between messages and see the full message press Scroll button.

| Kliens IP cím: 1 | 69.2          | 54.1 | 00.1       |    | ESC | ; – B | ack |
|------------------|---------------|------|------------|----|-----|-------|-----|
| 0000.000000      | < -           | 00   | 16         | 00 | 00  | 00    | 06  |
| 0000.000022      | $\rightarrow$ | 00   | 16         | 00 | 00  | 00    | 43  |
| 0001.533524      | <-            | 00   | 1 B        | 00 | 00  | 00    | 06  |
| 0000.000021      | ->            | 00   | <b>1</b> B | 00 | 00  | 00    | 43  |
| 0002.514922      | < -           | 00   | 10         | 00 | 00  | 00    | 06  |
| 0000.000022      | $\rightarrow$ | 00   | 10         | 00 | 00  | 00    | 43  |
| 0002.285256      | <-            | 00   | 1 D        | 00 | 00  | 00    | 06  |
| 0000.000022      | $\rightarrow$ | 00   | 1 D        | 00 | 00  | 00    | 43  |
| 0001.277703      | <-            | 00   | 1 E        | 00 | 00  | 00    | 06  |
| 0000.000022      | $\rightarrow$ | 00   | 1 E        | 00 | 00  | 00    | 43  |
|                  |               |      |            |    |     |       |     |
|                  |               |      |            |    |     |       |     |
|                  |               |      |            |    |     |       |     |
| ( ← X ·          | → _           | X    | - +        |    |     | 1     |     |

Navigate to the message you want to check with up and down arrow button and press left/right arrow button to go through the message.

# 4.4 Transfer the log file to PC

Start the UNIArchive program in the ToolBox software.

| U200ToolBox Version 221111 |                                 |      | r 🖂                 |
|----------------------------|---------------------------------|------|---------------------|
| CONTROL                    | UNISetup<br>Configuration setup |      |                     |
|                            | UNIArchive<br>Reading archives  |      |                     |
|                            | UNIUpdate<br>Firmware update    |      | EXIT                |
| UNIArchive Version 221111  |                                 |      | ី ៧ និ              |
| No UNIFLOW-200 selected    | UNIFLOW-200 read                | Exit | Save selected files |
| Solort files               |                                 |      | Salactad filas      |
|                            |                                 |      |                     |

Press "Uniflow-200 read" button and select the flow computer IP address from the list. If the list is empty click Add new item button and enter the name and the IP address of the flow computer.

| Name 🔺           | IP address      |   | Address list               |
|------------------|-----------------|---|----------------------------|
| 169 254 100 100  | 169,254,100,100 |   |                            |
| 169.254.100.11   | 169.254.100.11  |   | Add new item               |
| 169.254.100.4    | 169.254.100.4   |   |                            |
| 169.254.100.7    | 169.254.100.7   |   | Delete marked line         |
| 169.254.100.8    | 169.254.100.8   |   |                            |
| 192.168.0.100    | 192,168.0.100   |   |                            |
| 192 168 0 27     | 192 168 0 27    | - |                            |
| Communication mo | nitor:          |   | Lipload from flow computer |

## Then click "Upload from flow computer" button

Press OK button on the Upload successful message box.

| i | Upload successful |
|---|-------------------|
|   | ОК                |

On the left-hand pane of the window, you will see the archive file group names. This time we are interested in Comm. monitor logs. Click the (+) sign in front of the group name to drop down the list of files. Mark the check box in front of the file name you want to transfer, or mark the check box in front of the group name to select all the files.

#### UNIFLOW-200 HOW TO MONITOR ETHERNET PORT TRAFFIC

## Rev.: February 2023

| NIFLOW200: 169.254.100.7        | UNIFLOW-200 read | Exit                 | Save selected files |
|---------------------------------|------------------|----------------------|---------------------|
| erial no.: 200-063              |                  |                      |                     |
| Select files                    |                  |                      | Selected files      |
| Select all                      |                  | ✓ tcp_2023_02_11_23_ | 13_27.txt           |
| Monthly standard reports        |                  |                      |                     |
| ⊡ Web defined reports           |                  |                      |                     |
| ⊕- 🔜 Snapshot                   |                  |                      |                     |
| 🗈 🔚 Logs                        |                  |                      |                     |
| 🗈 🔄 Parameter project           |                  |                      |                     |
| E Comm.monitor logs             |                  |                      |                     |
| - tcp_2023_02_11_23_17_24.txt   |                  |                      |                     |
| - tcp_2023_02_11_23_16_11.txt   |                  |                      |                     |
| - ₩ tcp_2023_02_11_23_13_27.txt |                  |                      |                     |
| - tcp_2023_02_11_22_22_45.txt   |                  |                      |                     |
|                                 |                  |                      |                     |
|                                 |                  |                      |                     |
|                                 |                  |                      |                     |
|                                 |                  |                      |                     |
|                                 |                  |                      |                     |
|                                 |                  |                      |                     |
|                                 |                  |                      |                     |
|                                 |                  |                      |                     |
|                                 |                  |                      |                     |
|                                 |                  |                      |                     |

You will see the selected files on the right-hand side pane.

Click the "Save selected file" button and browse the directory on the PC where the files to be saved.

#### 4.5 Content of the log file

The log file is a simple txt file.

The naming convention of the file is: tcp\_yyyy\_mm\_dd\_hh\_mm\_ss.txt

Example of the file: tcp\_2023\_02\_12\_20\_05\_20.txt

In the header it shows the settings.

In the body it shows the incoming and outgoing messages in hexadecimal format.

See a sample of the log file below.

2023/02/11 23:17:24 Host IP address: 169.254.100.7 2023/02/11 23:17:24 Client IP address: 169.254.100.1 2023/02/11 23:17:24 Modbus address: 1 2023/02/11 23:17:24 Reg. assignment: User\_Modbus Time stamp: between messages

0000.000000 <- 00 1a 00 00 00 06 01 03 03 e9 00 20

#### UNIFLOW-200 HOW TO MONITOR ETHERNET PORT TRAFFIC

Rev.: February 2023

00 00 00 00 00 00 00 00 00 00 cc d5 3f 8c cd 56 3d cc 00 00 41 20 b7 c6 3f b7 71 c5 3f af ae da 3f 87 3f 2a 40 69 ea 87 40 6f 00 00 00 00 00 00 00 00 00 00 0001.533524 <- 00 1b 00 00 00 06 01 03 03 e9 00 20 00 00 00 00 00 00 00 00 00 00 cc d5 3f 8c cd 56 3d cc 00 00 41 20 b7 c6 3f b7 71 c5 3f af ae da 3f 87 3f 2a 40 69 ea 87 40 6f 00 00 00 00 00 00 00 00 00 00 00 0002.514922 <- 00 1c 00 00 00 06 01 03 03 e9 00 20 00 00 00 00 00 00 00 00 00 00 cc d5 3f 8c cd 56 3d cc 00 00 41 20 b7 c6 3f b7 71 c5 3f af ae da 3f 87 3f 2a 40 69 ea 87 40 6f 00 00 00 00 00 00 00 00 00 00 0002.285256 <- 00 1d 00 00 00 06 01 03 03 e9 00 20 00 00 00 00 00 00 00 00 00 00 cc d5 3f 8c cd 56 3d cc 00 00 41 20 b7 c6 3f b7 71 c5 3f af ae da 3f 87 3f 2a 40 69 ea 87 40 6f 00 00 00 00 00 00 00 00 00 00 0001.277703 <- 00 le 00 00 00 06 01 03 03 e9 00 20 00 00 00 00 00 00 00 00 00 00 cc d5 3f 8c cd 56 3d cc 00 00 41 20 b7 c6 3f b7 71 c5 3f af ae da 3f 87 3f 2a 40 69 ea 87 40 6f 00 00 00 00 00 00 00 00 00 00 00